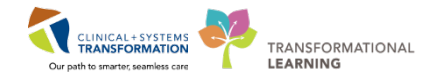

## **Converting a Fluency Flex Standard to a Fluency Direct Command**

Personally created Fluency Flex Standards are not available for use in Cerner. However, they can be converted to a Fluency Direct Command for use in Cerner.

| Insert Standards 🏠                                                                                                |                                                                                                    |    | 0/0             | × 👗          |
|----------------------------------------------------------------------------------------------------|----------------------------------------------------------------------------------------------------|----|-----------------|--------------|
| *Normal Consultation                                                                                              |                                                                                                    |    |                 | ★ ^ 🖹        |
| 👗 Jane Test                                                                                                    |                                                                                                    |    |                 | *            |
| 🔏 Jane Practise Standard_1                                                                                        |                                                                                                    |    |                 | *            |
| A McCauley_Basic Consultation                                                                                     |                                                                                                    |    |                 | ★ = 🏥        |
| A McCauley Practice Template                                                                                      |                                                                                                    |    |                 | *            |
| 🚵 McCauley Consult                                                                                                |                                                                                                    |    |                 | *            |
| 💑 McCauley_General Consult                                                                                        |                                                                                                    |    |                 | *            |
| Add a command<br>Name<br>Ex Insert chest normal<br>T Tak<br>Key<br>Wait<br>Mouse<br>Window<br>Command<br>S Script | 1 Insert this text<br>[ype in text here.                                                                                         |    | Available ever  | ?            |
| (···) Comment                                                                                                    |                                                                                                    | ОК | Cancel          | Apply        |
|                                                                                                    |                                                                                                    |    |                 |              |
| Add a command                                                                                                    |                                                                                                    |    |                 | ? 🗆 X        |
| Insert Balic Consult                                                                                              |                                                                                                    |    | Available ever, | where Change |
| T Text<br>Key<br>Vait<br>Mouse<br>Vindow<br>Command<br>Script<br>() Comment                                       | Insert this text   REQUESTING PHYSICIAN   BODY AFTER REQUESTING PHYSICIAN   REASON FOR CONSULTATION   HISTORY OF PRESENT ILLNESS |    |                 | 4 m          |
|                                                                                                    |                                                                                                    | ОК | Cancel          | Apply        |

- Launch Fluency Flex from the desktop.
- Follow process for creating document on a patient (do not save or sign document).
- Click 'Show Standards'.
- Open the standard/template to convert.
- Double click the name of the template to open it in the editor screen.
- Select all of the text (Ctrl + A).
- Copy the text (Ctrl + C).
- Click on your name on the 'Direct control har'.
- Position the cursor in the text box and paste (Ctrl + V) the template into the text box.
- Proofread the text.
- Automatic fields must be removed and replaced with square brackets [].
- Name your command always precede with 'Insert' to let the system know this is a command not dictated text.
- To use the Command, position the cursor in the Cerner text field and say the name of the Command – 'Insert <name of command>'.
- Once it is in the editor screen it can be formatted, added to, deleted and changed as needed.

**Note:** Any blank fields will show with empty square brackets. When using the Command, these fields can be used to move through the command easily, as in the template. However, the square brackets will not be removed automatically. If you don't want them to appear in the final report, you will need to remove them manually or use the command 'Remove all fields'.